## acer Indholdsfortegn<u>else</u>

|   | Indholdsfortegnelse                             | 1            |
|---|-------------------------------------------------|--------------|
| Ì | Bemærkning vedrørende brug                      | 2            |
|   | Forholdsregler                                  | 2            |
| 1 | Indledning                                      | 4            |
|   | Produktets funktioner                           | 4            |
|   | Oversigt over emballagens indhold               | 5            |
|   | Oversigt over produktet                         | 6            |
|   | Hovedenhed                                      | 6            |
|   | Kontrolpanel                                    | 7            |
|   | Tilslutningsstik                                | 8            |
|   | Fjernbetjening                                  | 9            |
|   | Installation                                    | . 10         |
|   | Tilslutning af projektoren                      | . 11         |
|   | Sådan tænder/slukker du for projektoren         | . 11         |
|   | Sådan tænder du for projektoren                 | 11           |
|   | Sådan slukker du projektoren                    | 12           |
|   | Advarselsindikator                              | 12           |
|   | Justering af det projicerede billede            | . 13         |
|   | Justering af det projicerede billedes højde     | 13           |
|   | Justering af projektorens zoom / fokus          | 14           |
|   | Justering af det projicerede billedes størrelse | 14           |
|   | Brugerens kontrolredskaber                      | 15           |
|   | Kontrolpanel og fjernbetjening                  | . 15         |
|   | Menuer, der vises på skærmen (OSD-menuer)       | . 17         |
|   | Sådan bruger du menuerne på skærmen             | 17           |
|   | Language                                        | 19           |
|   | Color (computer-/videotilstand)                 | 19           |
|   | Image (computertilstand)                        | 21           |
|   | Image (Videotilistand)                          | 22           |
|   | Audio (computer-/videotilstand)                 | 23           |
|   | Bilan                                           | 28           |
|   | Feilfinding                                     | 28           |
|   | l ldskiftning af næren                          | 20           |
|   | Data                                            | . ∪∠<br>. ⊃⊿ |
|   | Uala                                            | . 34         |
|   | KompatibilitetStilStande                        | . 35         |

### acer Bemærkning vedrørende brug

### Forholdsregler

Følg alle advarsler, forholdsregler og vedligeholdelse som anbefalet i denne betjeningsvejledning for at maksimere apparatets levetid.

| 🛆 Advarsel - | Se ikke ind i projektorens linse, mens pæren er<br>tændt. Lyset kan beskadige dine øjne.                                                                                                    |
|--------------|----------------------------------------------------------------------------------------------------|
| 🛆 Advarsel - | Udsæt ikke dette produkt for regn eller fugt. På<br>denne måde reducerer du risikoen for brand eller<br>elektrisk stød.                                                                                                    |
| 🛆 Advarsel - | Undgå at åbne eller adskille produktet. Du kan få<br>elektrisk stød.                                                                                                    |
| 🛆 Advarsel - | Lad apparatet køle ned, når du skifter pæren, og<br>følg alle instruktioner for udskiftning af pæren.                                                                                                    |
| 🛆 Advarsel - | Dette produkt overvåger selv pærens levetid.<br>Skift pæren, når der vises advarselsmeddelelser.                                                                                                    |
| 🛆 Advarsel - | Nulstil funktionen "Lamp Hour Reset" (Nulstilling<br>af pærens levetid) i menuen "Management"<br>(Styring) på On Screen-displayet, når du har<br>udskiftet pæremodulet (se side 26).                                                                                    |
| 🛆 Advarsel - | Sørg for, at projektoren færdiggør kølingen, når<br>du slukker den, før du afbryder strømmen.                                                                                                    |
| 🛆 Advarsel - | Tænd først projektoren og derefter signalkilderne.                                                                                                    |
| 🛆 Advarsel - | Brug ikke dækslet til linsen, mens projektoren er i<br>brug.                                                                                                    |
| 🛆 Advarsel - | Når pæren er opbrugt, brænder den ud og kan<br>afgive en kraftig pop-lyd. Hvis dette sker, kan<br>projektoren ikke tændes, før pæremodulet er blevet<br>udskiftet. Du udskifter pæren ved at følge<br>fremgangsmåden, som er beskrevet under<br>"Udskiftning af pæren". |

Danish...2

### Dette skal du gøre:

- Sluk apparatet, før du rengør det.
- Brug en blød klud, som er fugtet med et mildt rengøringsmiddel, til at rengøre displayhuset.
- Tag stikket ud af stikkontakten, hvis produktet ikke skal anvendes i en længere periode.

### Dette må du ikke gøre:

- Blokere de spalter og åbninger på apparatet, som er beregnet til ventilation.
- Bruge slibende rengøringsmidler, voks eller opløsningsmidler til at rengøre apparatet.
- Bruge apparatet under følgende forhold:
  - Under ekstremt varme, kolde eller fugtige forhold.
  - I områder der er modtagelige for store mængder støv og snavs.
  - I nærheden af apparater, der genererer et kraftigt magnetfelt.
  - Anbragt i direkte sollys.

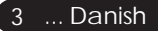

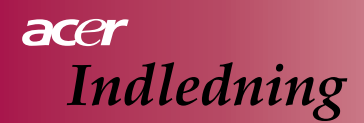

### **Produktets funktioner**

Dette produkt er en SVGA-enkeltchip 0,55" DLP<sup>TM</sup>projektor. Blandt funktionerne er bl.a.:

- ◆ Ægte SVGA, 854 x 480 adresserbare pixels
- ♦ Enkelt-chip DLP<sup>™</sup>-teknologi
- NTSC/PAL/SECAM- og HDTV-kompatibel (480i/p, 576i/p, 720p, 1080i)
- Fuldt funktionel fjernbetjening
- Brugervenlig on-screen-menu på flere sprog
- Avanceret digital keystone-korrigering og fuldskærmsbilledskalering i høj kvalitet
- Brugervenligt kontrolpanel
- SXGA+- SXGA- og XGA- komprimering samt VGA- og SVGA-formatindstilling
- Mac-kompatibel

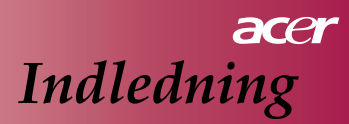

### Oversigt over emballagens indhold

Denne projektor leveres med alle de nedenstående dele. Kontrollér, at alle delene er med. Kontakt straks forhandleren, hvis der mangler noget.

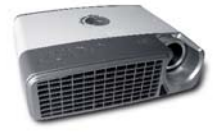

Projektor med linsedæksel

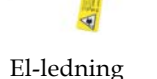

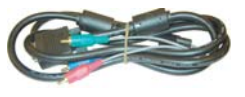

VGA til komponent / HDTV

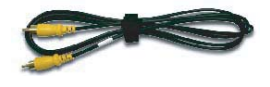

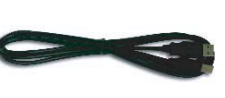

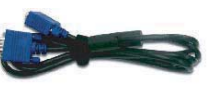

Composite Video-kabel

USB-kabel

VGA-kabel

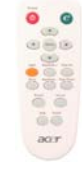

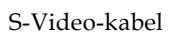

Audio-kabel

Fjernbetjening

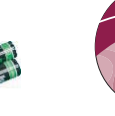

2 x batteri Betjeningsvejledning

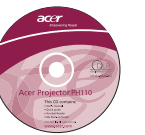

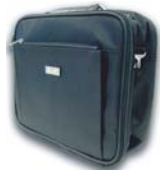

Bæretaske

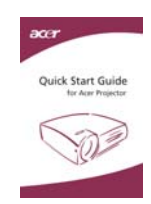

Kvikstart-kort

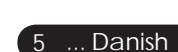

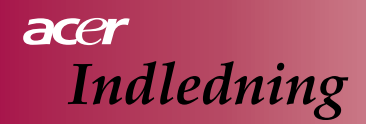

### Oversigt over produktet

### Hovedenhed

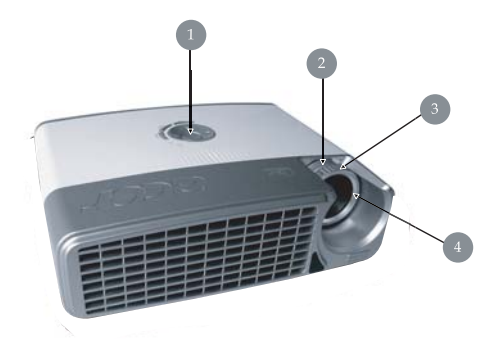

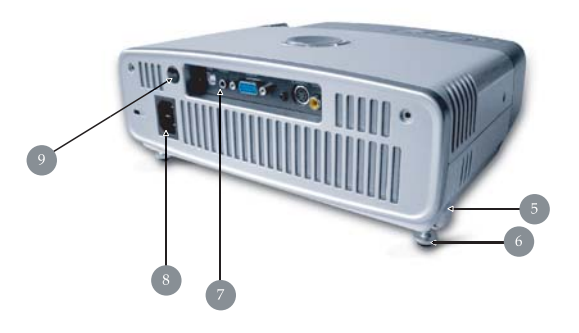

- 1. Kontrolpanel
- 2. Zoom-ring
- 3. Fokuseringsring
- 4. Zoom-linse
- 5. Løfteknap
- 6. Løftefod
- 7. Tilslutningsstik
- 8. El-stik
- 9. Modtager til fjernbetjeningssignaler

Danish...6

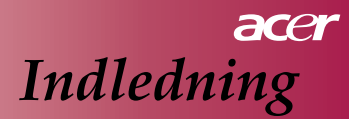

### Kontrolpanel

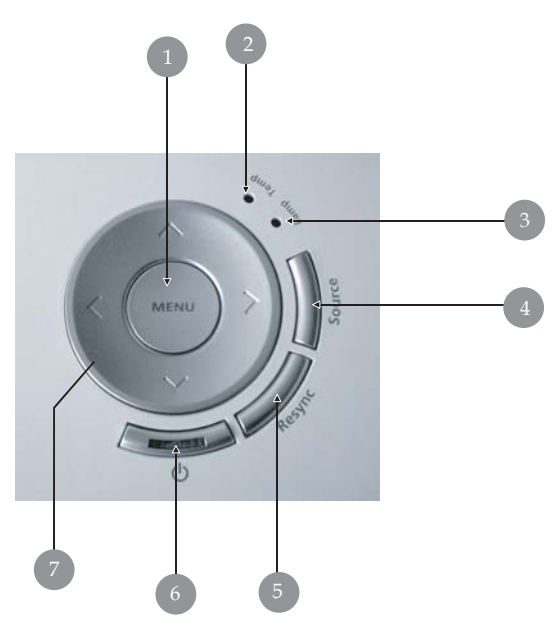

- 1. Menu
- 2. Indikatorlysdiode for temperatur
- 3. Indikatorlysdiode for pære
- 4. Kilde
- 5. Re-Sync
- 6. Tænd/sluk-knap og lysdiodeindikator (for el)
- 7. Fire taster til valg af retning

### acer Indledning

### Tilslutningsstik

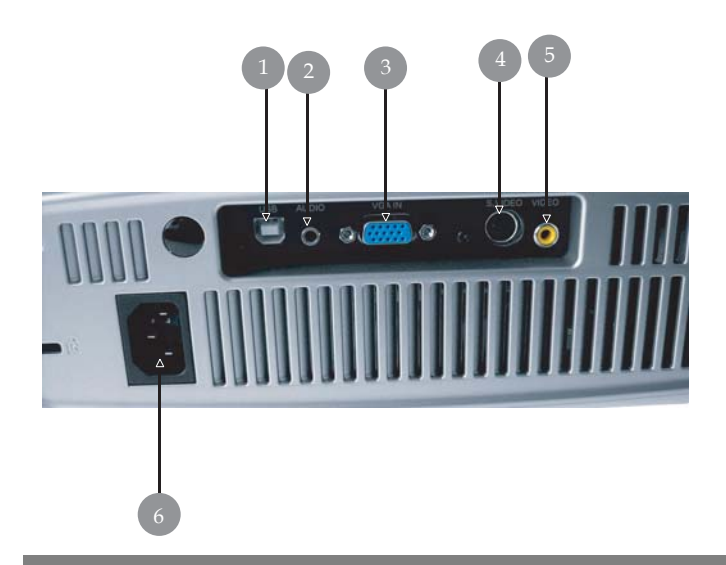

- 1. USB-stik
- 2. Audio-indgangsstik
- 3. Analogt pc-signal/HDTV/Component Video-indgangsstik
- 4. S-Video-indgangsstik
- 5. Composite Video-indgangsstik
- 6. El-stik

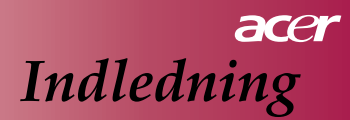

### Fjernbetjening

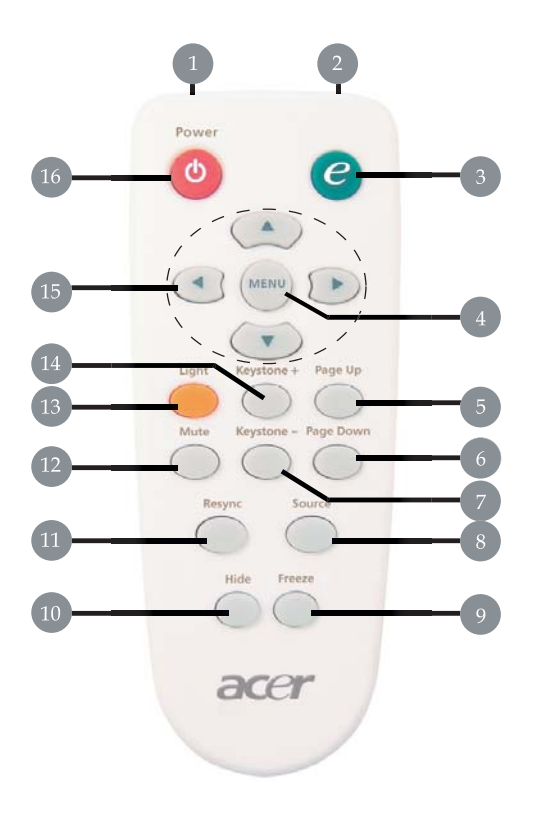

1. LED-lys

- 9. Frys
- 2. Indikatorlys for overførsel 10
- 3. Tast til valg af menu for 11 visningstilstand 12
- 4. Menu
- 5. Side op
- 6. Side ned
- 7. Keystone -
- 8. Kilde

- $\sim 11y_3$
- 10. Skjul
- 11. Re-Sync
- 12. Afbrydelse af lyd
- 13. Lys
- 14. Keystone +
- 15. Fire taster til valg af retning
- 16. Tænd/sluk-knap

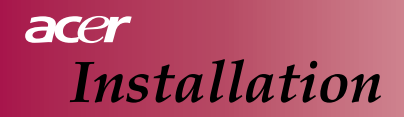

### Tilslutning af projektoren

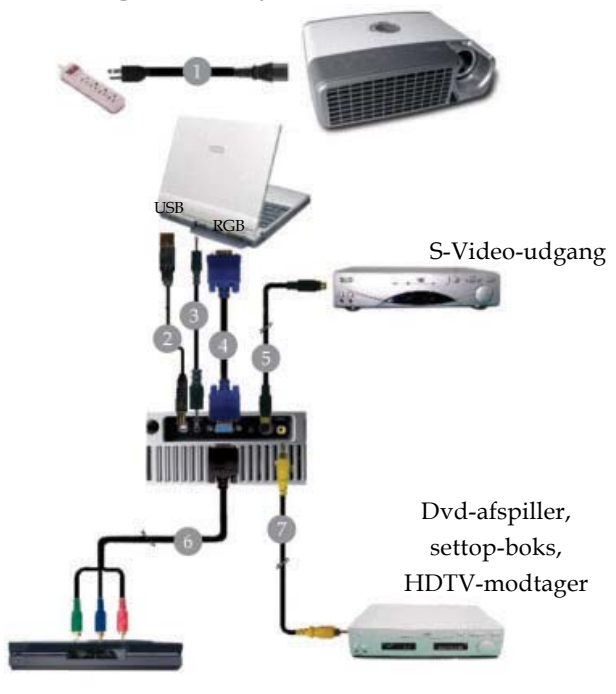

Video-udgang

| 1 | El-ledning    |
|---|---------------|
| 2 | USB-kabel     |
| 3 | Audio-kabel   |
| 4 |               |
| 5 | S-Video-kabel |
| 6 |               |
| 7 |               |
|   |               |

### acer Installation

### Sådan tænder/slukker du for projektoren Sådan tænder du for projektoren

- 1. Fjern linsedækslet.
- Kontrollér, at el-ledningen og signalkablet er tilsluttet korrekt. Lysdioden for el blinker blåt.
- 3. Tænd for pæren ved at trykke på " ⊕ "-knappen på kontrolpanelet. **①** Nu skifter **lysdioden for el** permanent **blåt**.
- 4. Tænd for kilden (computer, notebook, videoafspiller, etc.). Projektoren registrerer automatisk kilden.
  - På skærmen vises "No Signal" (Intet signal). Kontrollér, at signalkablerne er tilsluttet korrekt.
  - Hvis du tilslutter flere kilder samtidig, skal du bruge knappen "Source" (Kilde) på fjernbetjeningen eller kontrolpanelet til at skifte mellem kilderne.

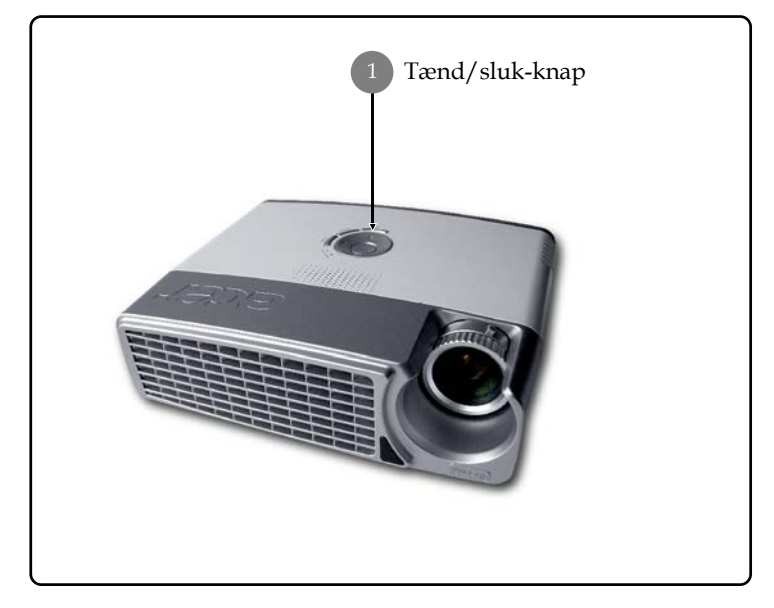

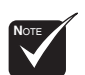

 Tænd først projektoren, og derefter signalkilderne.

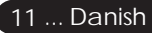

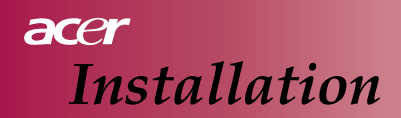

### Sådan slukker du projektoren

- Tryk på " <sup>6</sup> "-knappen for at slukke projektorens pære. Nu vises meddelelsen: "Please press power button again to complete the shutdown process. Warning: DO NOT unplug while the projector fan is still running" (Tryk på tænd/sluk-knappen igen for at færdiggøre slukningsprocessen. Advarsel: Afbryd IKKE, mens projektorens ventilator stadig kører) på projektorens skærm. Tryk på " <sup>6</sup> "-knappen igen for at bekræfte. Gør du ikke dette, forsvinder meddelelsen efter 5 sekunder.
- Køleventilatorerne fortsætter med at arbejde i ca. 60 sekunder for at afkøle, og el-lysdiodeindikatoren forbliver blå. Når el-lysdiodeindikatoren begynder at blinke, har projektoren skiftet til standby-tilstand.

Hvis du ønsker at tænde projektoren igen med det samme, skal du vente, indtil projektoren har afsluttet afkølingen og skiftet til standby-tilstand. Når apparatet er i standby-tilstand, skal du blot trykke på " 🕁 "-knappen for at starte projektoren igen.

- 3. Afbryd el-ledningen fra stikkontakten og projektoren.
- 4. Tænd ikke projektoren straks efter, at du har slukket den.

### Advarselsindikator

- Når indikatoren "LAMP" lyser rødt permanent, lukker projektoren automatisk ned. Kontakt den lokale forhandler eller det lokale servicecenter.
- Når "TEMP"-indikatoren lyser permanent rødt i ca. 20 sekunder, angives det, at projektoren er blevet overophedet. Projektoren lukker selv ned automatisk.

Under normale forhold kan projektoren tændes igen, når den er nedkølet. Hvis problemet fortsætter, skal du kontakte den lokale forhandler eller det lokale servicecenter.

Hvis "TEMP"-indikatoren permanent lyser rødt i ca. 10 sekunder, skal du kontakte den lokale forhandler eller vores servicecenter.

### acer Installation

### Justering af det projicerede billede Justering af det projicerede billedes højde

Projektoren er udstyret med en løftefod til justering af billedhøjden.

Sådan løfter du billedet:

- 1. Tryk på løfteknappen 1.
- Løft billedet til den ønskede højdevinkel 2, og slip derefter knappen for at låse løftefoden i den ønskede position.

Sådan sænker du billedet:

- 1. Tryk på løfteknappen.
- 2. Sænk billedet, og slip derefter knappen for at låse løftefoden i den ønskede position.

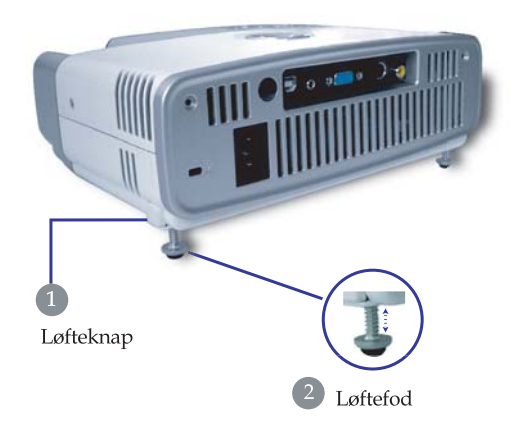

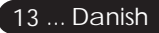

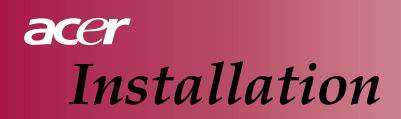

### Justering af projektorens zoom/fokus

Du kan dreje på zoom-ringen for at zoome ind eller ud. Du fokuserer billedet ved at dreje på fokusringen, indtil billedet er tydeligt. Projektoren kan fokusere på afstande fra 3,9 til 32,8 feet (1,2 til 12,0 meter).

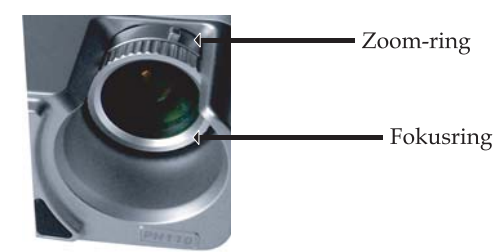

### Justering af det projicerede billedes størrelse

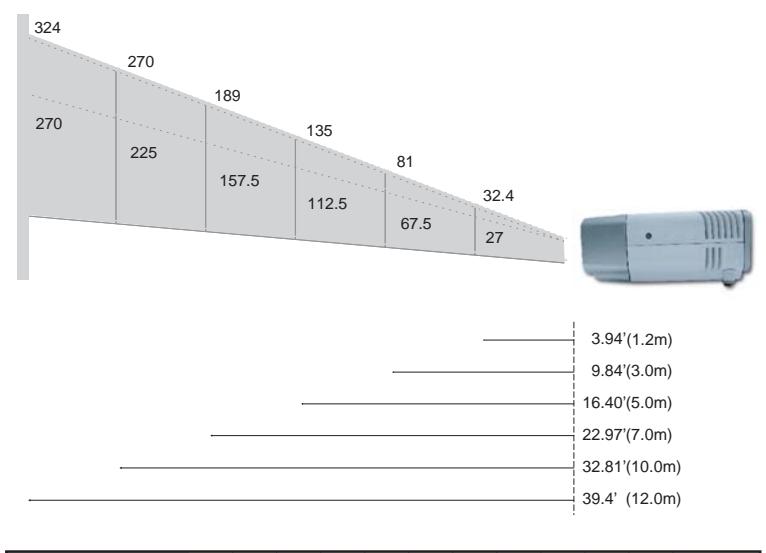

| PROJICERINGSAFST<br>(METER) | AND       | 1.2  | 1.5   | 2  | 2.2  | 3    | 4   | 5     | 6   | 7     | 8   | 9     | 10  | 12  |
|-----------------------------|-----------|------|-------|----|------|------|-----|-------|-----|-------|-----|-------|-----|-----|
| 16:9<br>SKÆRMSTØRRELSE-     | Vidvinkel | 32.4 | 40.5  | 54 | 59.4 | 81   | 108 | 135   | 162 | 189   | 216 | 243   | 270 | 324 |
| DIAGONAL<br>(INCH)          | Tele      | 27   | 33.75 | 45 | 49.5 | 67.5 | 90  | 112.5 | 135 | 157.5 | 180 | 202.5 | 225 | 270 |

Denne graf er kun til brugeren.

### Kontrolpanel og fjernbetjening

Du kan styre funktionerne på to forskellige måder: Fjernbetjeningen og kontrolpanelet.

Kontrolpanel

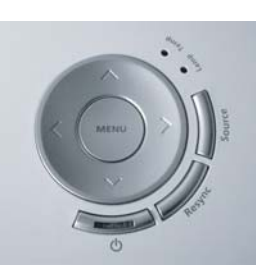

Fjernbetjening

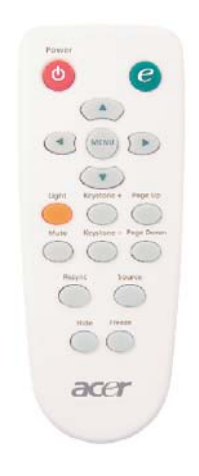

### Brug af kontrolpanelet

#### ወ

Se afsnittet "Sådan tænder/slukker du for projektoren" på side 11-12.

### Kilde

Tryk på "Source" (Kilde) for at vælge kilderne RGB, Componentp, Component-i, S-Video, Composite Video og HDTV.

### Menu

Tryk på "Menu" for at åbne on screen-menuen (OSD-menu). Tryk på "Menu" igen for at lukke OSD.

### Fire taster til valg af retning

Brug ( ) ( ) for at vælge menupunkter eller foretage indstillinger i det valgte punkt.

#### Brug af fjernbetjeningen

#### Power

Se afsnittet "Sådan tænder/slukker du for projektoren" på side 11-12.

#### **Empowering Key**

Viser undermenuen "Display Mode" (Visningstilstand) i OSDmenuen, så du kan vælge mellem PC, Movie (film), sRGB og User directly (Direkte brugervalg) som visningstilstand.

#### Menu

Tryk på "Menu" for at åbne on screen-menuen. Tryk på "Menu" igen for at lukke OSD..

#### Fire taster til valg af retning

Brug ( ) ( ) for at vælge menupunkter eller foretage indstillinger i det valgte punkt.

#### Lys

 Tryk på denne knap og hold den inde for at aktivere blitzlyset (hvid LED).

### Mute

Afbryder lyden midlertidigt.

### Keystone +/-

Justerer den billedforvrængning, som skyldes vipning af projektoren (± 15 grader).

### Page Up (kun i computertilstand)

Brug denne knap til at gå opad. Denne funktion er kun til rådighed, hvis projektoren er sluttet til en computer via et USB-kabel.

#### Page Down (kun i computertilstand)

Brug denne knap til at gå nedad. Denne funktion er kun til rådighed, hvis projektoren er sluttet til en computer via et USB-kabel.

#### **Re-Sync**

Synkroniserer automatisk projektoren med kilden for indgangssignalet.

#### Hide

Afbryder billedsignalet midlertidigt. Tryk på "Hide" for at skjule billedet. Tryk igen for at gendanne visningen af billedet.

#### Source

Tryk på "Source" (Kilde) for at vælge kilderne RGB, Componentp, Component-i, S-Video, Composite Video og HDTV.

#### Freeze

Tryk på "Freeze" (Frys) for at lave en pause i visning af skærmbilledet.

## Menuer, der vises på skærmen (OSDmenuer)

Projektoren har menuer på flere sprog, der vises på skærmen, og som gør det muligt at foretage justeringer og ændre forskellige indstillinger. Projektoren registrerer automatisk kilden.

### Sådan bruger du menuerne på skærmen

- 1. Tryk på "Menu" på fjernbetjeningen eller på kontrolpanelet for at åbne OSD-menuen.
- Når OSD-menuen vises, skal du bruge (●)-tasterne til at vælge et punkt i hovedmenuen. Når du har valgt det ønskede punkt i hovedmenuen, skal du trykke på (●) for at åbne undermenuen, hvor du kan indstille den pågældende funktion.
- Brug ▲ →-tasterne til at vælge det ønskede punkt, og juster indstillingerne med 
   →-tasterne.
- 4. Vælg det næste punkt, som skal justeres, i undermenuen, og juster som beskrevet ovenfor.
- 5. Tryk på "Menu" på fjernbetjeningen eller på kontrolpanelet for at gå tilbage til hovedmenuen.
- 6. Tryk igen på "Menu" på fjernbetjeningen eller på kontrolpanelet for at lukke OSD-menuen. OSD-menuen lukkes, og projektoren gemmer automatisk de nye indstillinger.

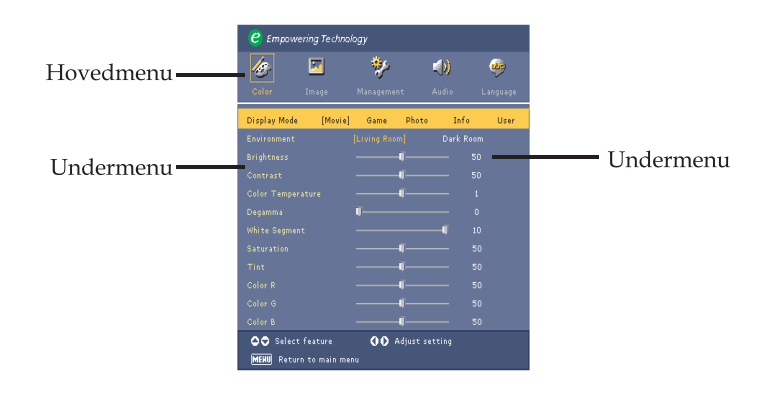

17 ... Danish

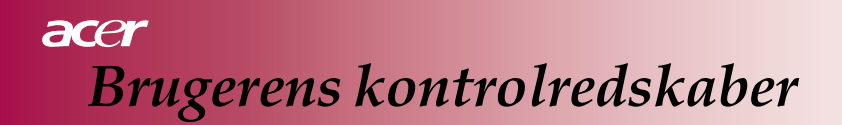

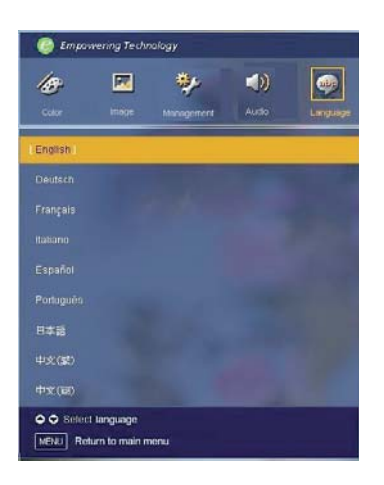

### Language

### Language

Vælg OSD-menuen med de forskellige sprog. Brug tasten ▲ eller ▼ til at vælge det ønskede sprog. Tryk på "Menu" på fjernbetjeningen eller på kontrolpanelet for at afslutte valg af sprog.

| 🥙 Empowe                            | ring Technol             | ogy        |           |          |  |  |
|-------------------------------------|--------------------------|------------|-----------|----------|--|--|
| 13                                  | <b>X</b>                 | *          | (ه)       | <b>3</b> |  |  |
| Color                               | Image                    | Management | Audio     | Language |  |  |
| Display Mode                        | [Movie]                  | Game Pł    | noto Infe | o User   |  |  |
|                                     |                          |            | Dark R    |          |  |  |
|                                     |                          |            |           |          |  |  |
|                                     |                          |            |           |          |  |  |
|                                     |                          | <b>I</b>   |           |          |  |  |
|                                     |                          |            |           |          |  |  |
|                                     |                          |            |           |          |  |  |
|                                     |                          |            |           |          |  |  |
|                                     |                          | <b>I</b> _ |           |          |  |  |
|                                     |                          | <b>U</b>   |           |          |  |  |
|                                     |                          |            |           |          |  |  |
|                                     |                          | <b>I</b>   |           |          |  |  |
| ✿♥ Select feature ØØ Adjust setting |                          |            |           |          |  |  |
| MENU Return                         | MEHU Return to main menu |            |           |          |  |  |

Color (computer-/ videotilstand)

### **Display Mode**

Der er mange standardindstillinger, som er optimeret til forskellige billedtyper.

#### For computertilstand:

- Movie: Nyde hjemmebiografen.
- Game: Nyde videospil.
- Photo: Se billeder.
- Info: Vise præsentationer.
- User: Huske brugerens indstillinger.

#### För videoläge:

- Movie: Nyde hjemmebiografen.
- Game: Nyde videospil.
- Sport: Se sport.
- Concert: Se/høre en koncert.
- User: Huske brugerens indstillinger.

#### Environment

Vælg et egnet rummiljø.

- Living Room: Sidde i opholdsstuen.
- Dark Room: Sidde i et mørkt rum.

#### Brightness

Juster billedets lysstyrke.

- Tryk på ( ) for at gøre billedet mørkere.
- Tryk på () for at gøre billedet lysere.

#### Contrast

Kontrasten styrer forskellen mellem de lyseste og mørkeste dele af billedet. Justering af kontrasten ændrer mængden af sort og hvidt i billedet.

- Tryk på ( ) for at reducere kontrasten.
- Tryk på  $(\mathbf{b})$  for at øge kontrasten.

#### Color Temp.

Juster farvetemperaturen. Ved en højere temperatur ser skærmbilledet koldere ud, og ved en lavere temperatur ser skærmbilledet varmere ud.

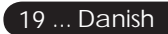

| 🥲 Empowe     | ring Technol  | 'ogy        |            |          |          |
|--------------|---------------|-------------|------------|----------|----------|
| <u>æ</u>     |               | *           | K          | D)       |          |
| Color        | Image         | Managemen   | t Ai       | 1010     | Language |
| Display Mode | [Movie]       | Game        | Photo      | Info     | User     |
|              |               |             |            | Dark Roo |          |
|              |               |             | Ţ          |          |          |
|              |               |             | J          |          |          |
|              |               |             | Ţ          |          |          |
|              |               |             |            |          |          |
|              |               |             |            | -1       |          |
|              |               |             | <b>J</b>   |          |          |
|              |               |             | J          |          |          |
|              |               |             | J          |          |          |
|              |               |             | J          |          |          |
|              |               |             | J          |          |          |
| 🗢 🗢 Select   | feature       | <b>00</b> A | djust sett |          |          |
| MENU Return  | n to main mer | יי          |            |          |          |

# Color (computer-/ videotilstand)

### White Segment

Brug hvidsegment-styringen til at indstille topniveauet for hvidt for DMD-chippen. 0 står for minimalt segment, og 10 står for maksimalt segment. Hvis du ønsker et tydeligere billede, skal du justere hen mod maksimum-indstillingen. Hvis du ønsker et blødt og mere naturligt billede, skal du justere hen mod minimum-indstillingen.

### Degamma

Påvirker visningen af mørke billeder. Med en højere gamma-værdi kommer mørke billeder til at se lysere ud.

### Saturation

Justerer et videobillede fra sort og hvidt til fuldt mættede farver.

- Tryk på ( $\checkmark$ ) for at reducere mængden af farve i billedet.
- Tryk på () for at øge mængden af farve i billedet.

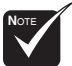

Tint

Justerer farvebalancen for rødt og grønt.

- Tryk på (
  ) for at øge mængden af grønt i billedet.
- Tryk på () for at øge mængden af rødt i billedet. ▶

### Color R

Justerer den røde farve.

### Color G

Justerer den grønne farve.

Color B

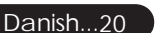

Justerer den blå farve.

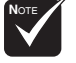

Funktionerne

"Saturation"

understøttes ikke i

computertilstand.

og "Tint"

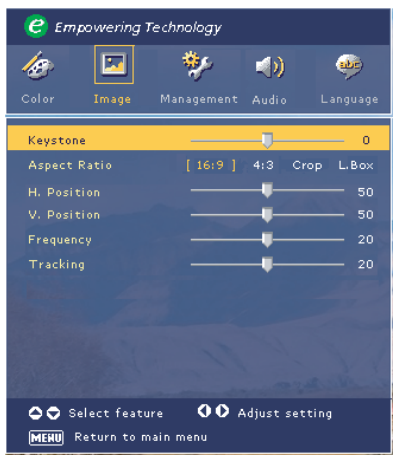

# Image (computertilstand)

### Keystone

Justerer den billedforvrængning, som skyldes vipning af projiceringen. (± 15 grader)

### Aspect Ratio

Brug denne funktion til at vælge det ønskede størrelsesforhold for skærmbilledet.

- > 16:9 : Indgangssignalet skaleres, så det passer til bredden af skærmen.
- ▶ 4:3 : Indgangssignalet skaleres, så det passer til projiceringsskærmen.
- Crop: Et billede i A 4:3 aspektforhold er forstørret og de øverste og nederste dele af billedet er beskåret til at passe til den 16:9 skærm.
- L. Box: Inputkilden vil blive skaleret til at passe til brevkassepræsentationen.

### H.Position (vandret position)

- ▶ Tryk på ( ) for at flytte billedet til venstre.
- Tryk på () for at flytte billedet til højre.

### V. Position (lodret position)

- Tryk på ( ) for at flytte billedet nedad.
- ▶ Tryk på (▶) for at flytte billedet opad.

### Frequency

"Frequency" (Frekvens) ændrer frekvensen for de viste data, så den passer til frekvensen for computerens grafikkort. Hvis du ser en lodret, flimrende streg, skal du bruge denne funktion for at justere. **Tracking** 

"Tracking" synkroniserer billedsignalet med grafikkortet. Hvis du ser et ustabilt eller flimrende billede, skal du bruge denne funktion til at korrigere problemet.

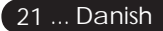

| 🥝 Еп          | 🕝 Empowering Technology |               |             |          |  |
|---------------|-------------------------|---------------|-------------|----------|--|
| 13            |                         | *             | (ه          | **       |  |
| Color         | Image                   | Management    | Audio       | Language |  |
| Keysto        | ne                      |               |             | 0        |  |
| Aspect        |                         |               | 4:3 Cro     | p L.Box  |  |
|               |                         |               |             | 50       |  |
|               |                         |               |             |          |  |
|               |                         |               |             |          |  |
|               |                         |               |             |          |  |
|               |                         |               |             |          |  |
|               |                         |               |             |          |  |
|               |                         |               |             |          |  |
|               |                         |               |             |          |  |
| C C S<br>MERU | elect feat<br>Return to | ure <b>OO</b> | Adjust sett | ting     |  |

# Image (videotilstand)

### Keystone

Justerer den billedforvrængning, som skyldes vipning af projiceringen. (± 15 grader)

### Aspect Ratio

Brug denne funktion til at vælge det ønskede størrelsesforhold for skærmbilledet.

- 16:9: Indgangssignalet skaleres, så det passer til bredden af skærmen.
- 4:3: Indgangssignalet skaleres, så det passer til projiceringsskærmen.
- Crop: Et billede i A 4:3 aspektforhold er forstørret og de øverste og nederste dele af billedet er beskåret til at passe til den 16:9 skærm.
- L. Box: Inputkilden vil blive skaleret til at passe til brevkassepræsentationen.

### Sharpness

Juster billedets skarphed.

- Tryk på ( ) for at reducere skarpheden.
- Tryk på () for at øge skarpheden.

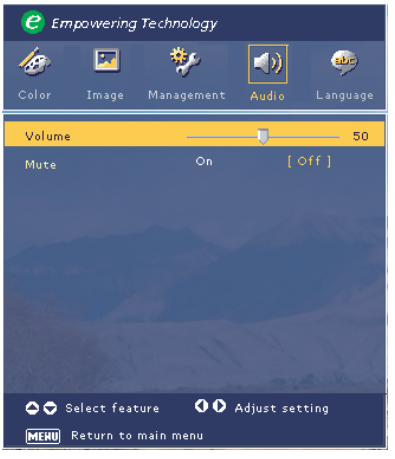

# Audio (computer-/ videotilstand)

### Volume

- Tryk på () for at reducere lydstyrken.
- Tryk på () for at øge lydstyrken.

### Mute

- Vælg "On" for at afbryde lyden.
- Vælg "Off" for at slå lyden til.

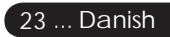

| C Empowering                               | Technology  |             |               |  |
|--------------------------------------------|-------------|-------------|---------------|--|
| 🅢 💌<br>Color Image                         | Management  | Audio       | 🧼<br>Language |  |
| Menu Location<br>Projection<br>Source Lock | ຍ ຍ<br>ະ4ູະ |             | *             |  |
| Lamp Hour Elapse                           | 0           |             |               |  |
|                                            |             | off<br>User |               |  |
| Select feature OO Adjust setting           |             |             |               |  |

Management (computer-/ videotilstand)

### Menu Location

Vælg menuens placering på skærmen.

### Projection

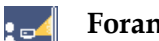

### Foran på bord

Dette er standardindstillingen.

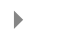

### Bagved på bord

Når du vælger denne funktion, vender projektoren billedet, så du kan projicere bag en gennemskinnelig skærm.

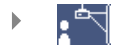

### Foran i loft

Når du vælger denne funktion, vender projektoren billedet på hovedet, så du kan montere projektoren i loftet.

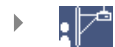

### Bagved i loft

Når du vælger denne funktion, spejlvender projektoren billedet og vender det samtidig på hovedet. På denne måde kan du montere projektoren i loftet bag en gennemskinnelig skærm.

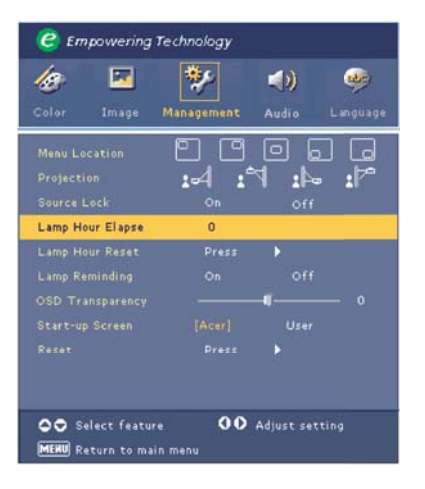

Management (computer-/ videotilstand)

### Source Lock

Når kildelåsen er slået fra, søger projektoren efter andre signaler, hvis det aktuelle indgangssignal forsvinder. Når kildelåsen er slået til (On), låser den den aktuelle kildekanal, før du trykker på knappen "Source" på fjernbetjeningen for at gå til næste kanal.

### Lamp Hour Elapse

Viser pærens forløbne driftstid (i timer).

### Lamp Hour Reset

Tryk på knappen  $(\mathbf{b})$ , og vælg derefter "Yes" for at nulstille timetælleren for pæren.

### Lamp Reminding

Vælg denne funktion for at vise eller skjule den advarselsmeddelelse, som vises, når pæren snart skal skiftes. Meddelelsen vises 30 timer, før pæren er opbrugt.

### **OSD** Transparency

Justerer OSD-menuens gennemsigtighed.

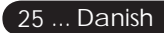

| C Empowering      | Technology |               |           |
|-------------------|------------|---------------|-----------|
| <i>l</i> o 🗵      | *          | (ه            | <b>\$</b> |
| Color Image       | Management | Audio I       | anguage   |
| Menu Location     |            | 0.            | G         |
|                   | .d :       | 4: 17         | :17       |
|                   |            |               |           |
| Lamp Hour Elapse  | 0          |               |           |
|                   |            |               |           |
|                   |            |               |           |
|                   |            |               |           |
|                   |            |               |           |
|                   |            |               |           |
|                   |            |               |           |
|                   |            |               |           |
| Select featur     | re 00      | Adjust settir |           |
| MERU Return to ma | in menu    |               |           |

Management (computer-/ videotilstand)

### Start-up Screen

Brug denne funktion til at vælge den ønskede opstartsskærm. Hvis du ændrer indstillingen, når du lukker OSD-menuen, aktiveres den nye indstilling straks.

- Acer: Acer-projektorens standard-opstartsskærm.
- User (Bruger): Den brugertilpassede opstartsskærm, som overføres fra pc til projektor via USB-kablet og funktionen *My Start-up Screen* (Min opstartsskærm) (se beskrivelsen i det følgende afsnit).

### My Start-up Screen

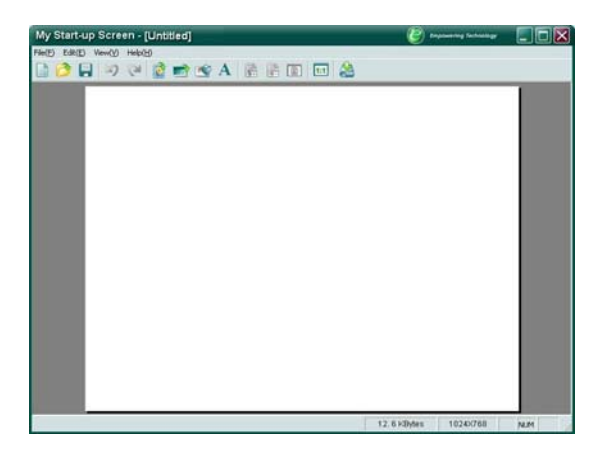

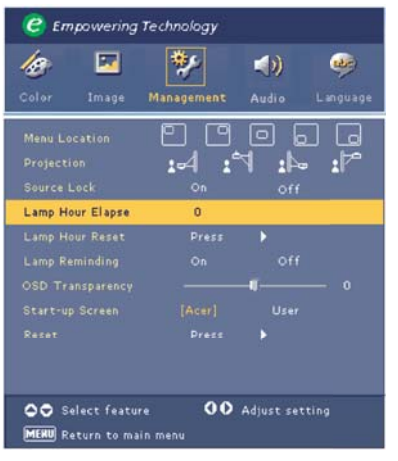

# Management (computer-/ videotilstand)

Acer *My Start-up Screen* er en pc-funktion, som brugeren kan anvende til at ændre standard-opstartsskærmen i Acer-projektoren til det ønskede billede. Du kan installere *My Start-up Screen* (Min opstartsskærm) fra den medfølgende cd. Slut projektoren til pc'en med det medfølgende USB-kabel, og start derefter funktionen *My Start-up Screen* for at overføre det ønskede billede fra pc'en til projektoren. Før overførslen starter, skal projektoren være indstillet på "Download Mode" (Overførselstilstand). Følg den nedenstående vejledning for at gå til "Download Mode" (Overførselstilstand).

- 1. Tilslut vekselstrøm, hvis projektorens vekselstrømsledning har været afbrudt.
- 2. Hvis projektoren er tændt, skal du trykke to gange på tænd/ sluk-knappen for at slukke den.
- 3. Kontrollér, at projektorens ventilatorer er slukket, og at ellysdioden blinker.
- 4. Tryk på knappen "Menu/Enter", hold den nede, og tryk derefter på knappen " ♂ ".
- 5. Når lysdioderne "Temp" og "Lamp" tændes igen, skal du slippe begge knapper. Nu skifter projektoren til overførselstilstand.
- 6. Kontrollér, at USB-kablet er sluttet til pc'en og projektoren.

### Reset

Tryk på knappen (▶), og vælg derefter "Yes" for at stille alle menuer på standardindstillingerne.

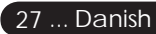

### Fejlfinding

acer

Bilag

Hvis du får problemer med projektoren, skal du læse de følgende oplysninger. Hvis problemet fortsætter, skal du kontakte den lokale forhandler eller det lokale servicecenter.

#### Problem: Der vises ikke noget billede på skærmen.

- Kontrollér, at alle kabler og el-tilslutninger er tilsluttet korrekt og sikkert som beskrevet i afsnittet "Installation".
- Kontrollér, at benene i stikkene ikke er bøjet eller gået i stykker.
- Kontrollér, at projektorpæren er installeret korrekt. Yderligere oplysninger finder du i afsnittet "Udskiftning af pæren".
- Kontrollér, at du har fjernet dækslet til linsen, og at projektoren er tændt.
- Kontrollér, at funktionen "Hide" (Skjul) ikke er aktiveret.

#### Problem: Delvist, rullende eller ukorrekt vist billede.

- Tryk på knappen "Re-Sync" på fjernbetjeningen.
- Hvis du bruger en pc:

Hvis computerens opløsning er højere end 854 x 480. Følg de nedenstående trin for at nulstille opløsningen.

I Windows 3.x:

- Klik på ikonet "Windows Installation" i hovedgruppen i Windows Programstyring.
- Kontrollér, at indstillingen for opløsning er mindre end eller lig 854 x 480.

I Windows 95, 98, 2000, XP:

- Åbn menuen "Start", mappen "Kontrolpanel", og dobbeltklik på ikonet "Skærm".
- 2. Vælg fanen "Indstillinger".
- Du finder indstillingerne for opløsning under "Skærmopløsning". Kontrollér, at indstillingen for opløsning er mindre end eller lig en opløsning på 854 x 480.

Hvis projektoren stadig ikke viser hele billedet, skal du også ændre den skærmvisning, du bruger. Det gør du ved at følge trinnene, som er beskrevet i det følgende.

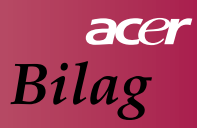

- 4. Følg de ovenstående trin 1-2. Klik på knappen "Avanceret".
- 5. Vælg knappen "Skift" under fanen "Skærm".
- Klik på "Vis alle enheder". Vælg derefter "Standardskærmtyper" under boksen "Producenter"; vælg den opløsning, som du skal bruge, under boksen "Modeller".
- 7. Kontrollér at indstillingen for opløsningen for skærmen er mindre end eller lig 854 x 480.
- Hvis du bruger en notebook:
  - 1. Du skal først gennemføre de ovenstående trin for indstillingen af opløsningen på computeren.
  - Indstil notebook'ens skærm til f.eks. "Kun ekstern skærm" eller "Kun CRT".
- Hvis du får problemer med at ændre opløsning eller skærmen "fryser", skal du genstarte alt udstyret og projektoren.

# Problem: Skærmen på notebook'en eller PowerBook-computeren viser ikke præsentationen.

Hvis du bruger en notebook-pc:

Nogle notebook-pc'er deaktiverer deres skærm, hvis der anvendes en anden skærm. Læs dokumentationen til computeren for at finde oplysninger om, hvordan du genaktiverer computerens egen skærm.

Hvis du bruger en Apple PowerBook:

Åbn PowerBook Display i Kontrolpaneler for at vælge Skærmdublering "Til".

#### Problem: Billedet er ustabilt eller flimrer

- Brug "Tracking" for at korrigere det. Se side 21.
- Rediger skærmens farveindstilling fra computeren.

#### Problem: Billedet har en lodret flimrende streg

- Brug "Frequency" (Frekvens) til at foretage en justering. Se side 21.
- Kontrollér og omkonfigurer visningstilstanden for grafikkortet for at gøre den kompatibel med produktet. Se side 21.

### Problem: Billedet er ude af fokus

- Juster fokusringen på projektorens linse. Se side 14.
- Sørg for, at projektionsskærmen er inden for den påkrævede afstand 1,2 til 12,0 meter fra projektoren.

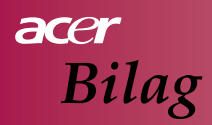

#### Problem: Billedet er krympet, når der vises dvd i 4:3.

Projektoren registrerer automatisk 4:3 DVD og justerer størrelsesforholdet ved at digitalisere til fuld skærm med standardindstillingen 16:9.

Hvis billedet stadig strækkes ud, skal du også justere størrelsesforholdet ved at gøre følgende:

- Vælg størrelsesforholdet 16:9 på dvd-afspilleren, hvis du afspiller en 4:3-dvd.
- Hvis du ikke kan vælge størrelsesforholdet 16:9 på dvd-afspilleren, skal du vælge størrelsesforholdet 16:9 på skærmmenuen.

#### Problem: Billedet vendes.

 Vælg "Management" i OSD-menuen, og juster projiceringsretningen. Se side 25.

#### Problem: Pæren brænder ud eller afgiver en pop-lyd.

Når pæren er opbrugt, brænder den ud og kan afgive en kraftig pop-lyd. Hvis dette sker, kan projektoren ikke tændes, før pæremodulet er blevet udskiftet. Du udskifter pæren ved at følge den fremgangsmåde, som er beskrevet under "Udskiftning af pæren". Se side 32.

### Problem: Meddelelse med lysdioder.

| Maddalalaa             | Blå         | Lysdioden | Lysdioden      |
|------------------------|-------------|-----------|----------------|
| Meddeleise             | el-lysdiode | Temp      | Lamp           |
| Standby-tilstand       | Blinker     |           |                |
| (el-ledning)           | Dinikei     | 0         | 0              |
| Pærelys                | - X         | 0         | 0              |
| Strøm tændt            | - X         | 0         | 0              |
| Strøm slukket (køling) | - X         | 0         | 0              |
| Fejl (pæresvigt)       | Blinker     | 0         | ×.             |
| Fejl (varmefejl)       | - X÷        | <u></u>   | Ô              |
| Fejl (svigt i ventlås) | Blinker     | Blinker   | 0              |
| Fejl (overtemp.)       | Blinker     | <u> </u>  | 0              |
| Fejl                   | Blinkor     |           | ×              |
| (pæresvigt)            | Dillikei    | 0         | <del>`</del> ₩ |

-∰- =>Lys tændt

 $\bigcirc$  =>Lys slukket

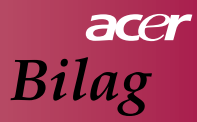

#### Problem: Påmindelser om meddelelser.

"Lamp is approaching the end of its useful life in full power operation. Replacement Suggested!" vises i ca. 10 sekunder, når pæren er ved at være opbrugt.

#### Problem: Projektoren skifter automatisk til standby-tilstand.

Den omgivende temperatur er for høj. Lad projektoren stå i mindst 30 minutter med den passende omgivende temperatur.

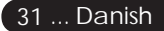

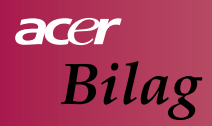

### Udskiftning af pæren

Projektoren registrerer selv pærens levetid. Den viser en advarselsmeddelelse, som lyder: "Lamp is approaching the end of its useful life in full power operation. Replacement Suggested!". Når du ser denne meddelelse, skal du udskifte pæren så hurtigt som muligt.

Sørg for, at projektoren er blevet kølet ned i mindst 30 minutter, før du skifter pæren.

Brug ikke pæren i længere tid end den angivne levetid. I modsat fald er der en stor risiko for, at pæren splintres. Der bør tilsluttes en funktion, som kan afbryde lyset, således at pæren ikke anvendes, når den er opslidt. Vi anbefaler tilslutning af en timer e.l. og tilslutning af en funktion, som kan vise, hvornår pæren skal udskiftes (anbefaling af en regulær nedlukning).

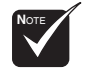

🛆 Advarsel:

Pærerummet er varmt! Lad det køle ned, før du skifter pæren!

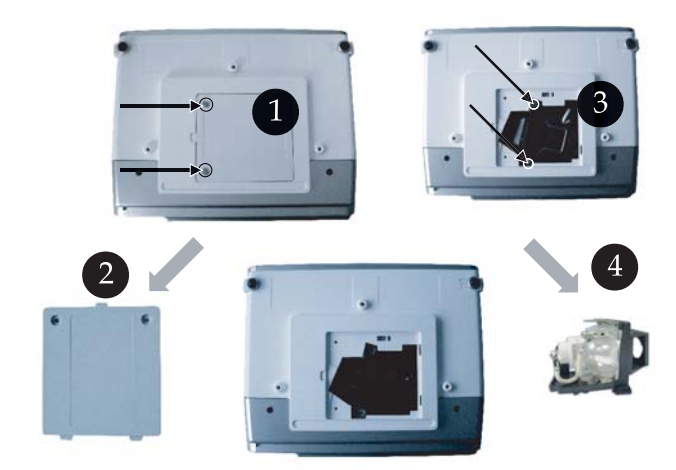

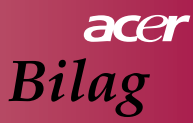

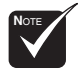

▲ Advarsel: Tab ikke pæremodulet, og berør ikke pæren. Dermed reducerer du risikoen for personskader. Pæren kan splintres og fremkalde personskader, hvis du taber den.

### Fremgangsmåde for udskiftning af pære:

- 1. Sluk for projektoren ved at trykke på knappen " 🕁 ".
- 2. Lad projektoren køle ned i mindst 30 minutter.
- 3. Afbryd el-ledningen.
- 4. Brug en skruetrækker til at fjerne skruen fra dækslet.
- 5. Skub skruen op, og fjern dækslet. 2
- 6. Fjern de 2 skruer fra pæremodulet. 3
- 7. Træk pæremodulet ④ ud.

Gentag de foregående trin i omvendt rækkefølge for at montere pæremodulet igen.

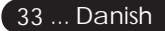

### acer Bilag

### Data

Ret til ændring af nedenstående data uden forudgående varsel forbeholdes. Se Acers annoncerede markedsføringsdata vedrørende de endelige data.

| Lysventil              | - Single Chip DLP <sup>TM</sup> Technology fra Texas Instruments            |
|------------------------|-----------------------------------------------------------------------------|
| Pære                   | - 200 W pære, der kan udskiftes af bruger                                   |
| Antal pixels           | - 854 pixels (vandret) x 480 linjer (lodret)                                |
| Farver, der kan vises  | - 16,7 mio. farver                                                          |
| Kontrastforhold        | - 2000:1 (fuld til/fra) (min)                                               |
| Ensartethed            | - 90%                                                                       |
| Støjniveau             | - 30 dB(A) (standardtilstand)/28 dB(A) (økonomi-tilstand)                   |
| Projiceringslinse      | - F2.5 (vidvinkel), F2.7 (tele), f=20,2~24,2 mm med 1,2 x manuel zoom-linse |
| Skærmstørrelse (diag.) | - 27 ~ 324 inches diagonalt                                                 |
| Projiceringsafstand    | - 1,2 til 12,0 meter                                                        |
| Videokompatibilitet    | - NTSC-/PAL-/SECAM- og HDTV-kompatibel                                      |
| -                      | - Composite Video- og S-Video-kapacitet                                     |
| Horis. frekvens        | - 31 kHz ~ 79 kHz horisontal scanning                                       |
| Vert. frekvens         | - 50 Hz ~ 85 Hz vertikal opdatering                                         |
| Strømforsyning         | - Universal vekselstrømsindgang 100-240 V; indgangsfrekvens                 |
|                        | 50/60 Hz                                                                    |
| I/U-stik               | - Strøm: Vekselstrømsstik                                                   |
|                        | - VGA-indgang:                                                              |
|                        | Et 15-bens D-sub-stik til VGA-, Component- og HDTV-signal                   |
|                        | - Video-indgang:                                                            |
|                        | En Composite Video RCA-indgang                                              |
|                        | En S-Video-indgang                                                          |
|                        | - USB: Et USB-stik til computerfjernstyring                                 |
|                        | - Audio-indgang: Et phono-stik til audio-indgangssignal                     |
| Vægt                   | - 2,3 kg (5.1 lb)                                                           |
| Mål (B x H x D)        | - 256 x 198 x 92 mm                                                         |
| Omgivelser             | - Driftstemperatur: 5~ 35 °C                                                |
| 0                      | Luftfugtighed: 80 % maks. (ikke-kondenserende)                              |
|                        | - Opbevaringstemperatur: -20~60°C                                           |
|                        | Luftfugtighed: 80 % maks. (ikke-kondenserende)                              |
| Sikkerhedsforskrifter  | - FCC Class B, CE Class B, VCCI-II, UL, cUL, TUV-GS, C-                     |
|                        | tick, PSB, PSE, CB Report, CCC                                              |

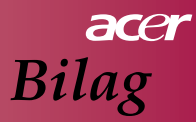

### Kompatibilitetstilstande

| Tilstand      | Opløsning   | Vertikal frekvens (Hz) | Horisontal frekvens (kHz) |
|---------------|-------------|------------------------|---------------------------|
|               |             | 60 Hz                  | 31.5 kHz                  |
| VCA           | (40 400     | 72 Hz                  | 37.7 kHz                  |
| VGA           | 040 X 400   | 75 Hz                  | 37.5 kHz                  |
|               |             | 85 Hz                  | 43.3 kHz                  |
|               |             | 56 Hz                  | 35.1 kHz                  |
|               |             | 60 Hz                  | 37.9 kHz                  |
| SVGA          | 800 x 600   | 72 Hz                  | 48.1 kHz                  |
|               |             | 75 Hz                  | 46.9 kHz                  |
|               |             | 85 Hz                  | 53.7 kHz                  |
|               |             | 60 Hz                  | 48.4 kHz                  |
|               | 1024 x 768  | 70 Hz                  | 56.5 kHz                  |
| XGA*          |             | 75 Hz                  | 60.0 kHz                  |
|               |             | 80 Hz                  | 64.0 kHz                  |
|               |             | 85 Hz                  | 68.3 kHz                  |
| SXGA*         | 1280 x 1024 | 60 Hz                  | 64.0 kHz                  |
| MAC LC<br>13" | 640x480     | 66.66 Hz               | 34.98 kHz                 |
| MAC II 13"    | 640x480     | 66.68 Hz               | 35 kHz                    |
| MAC 16"       | 832x624     | 74.55 Hz               | 49.725 kHz                |
| MAC 19"       | 1024x768    | 75 Hz                  | 60.24 kHz                 |
| MAC           | 1152x870    | 75.06 Hz               | 68.68 kHz                 |
| MAC G4        | 640x480     | 60 Hz                  | 31.35 kHz                 |
| i Mac DV      | 1024x768    | 75 Hz                  | 60 kHz                    |
| i Mac DV      | 1152x870    | 75 Hz                  | 68.49 kHz                 |
| i Mac DV      | 1280x960    | 75 Hz                  | 75 kHz                    |

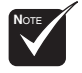

**Note :** "\*" betyder "komprimeret".

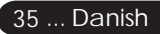